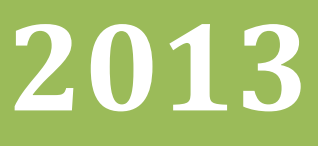

# Manual de Gestão do Patrimônio Municipal Volume II

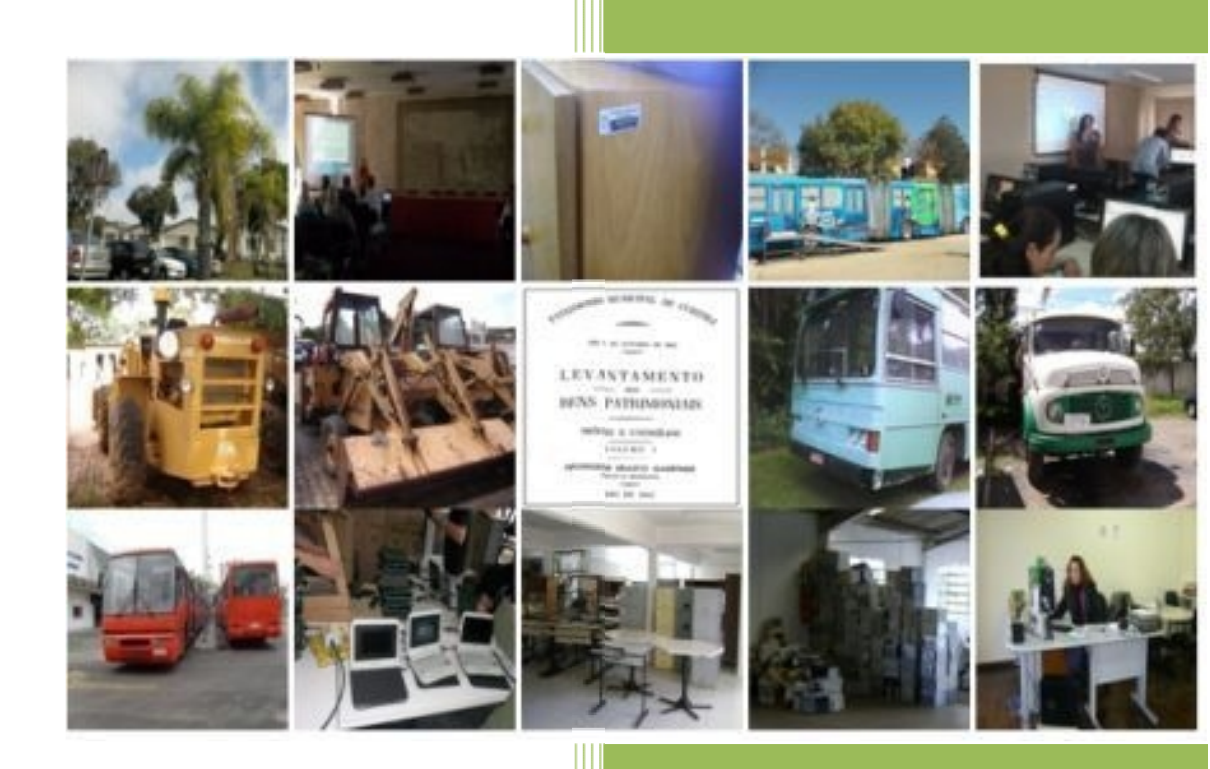

Manual de Utilização do SGP Módulo Bens Móveis Cliente Servidor

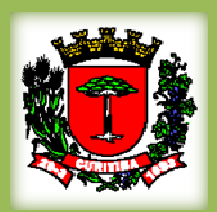

Prefeitura Municipal de Curitiba

Bens Móveis Versão 7.1 01/05/2013

### ÍNDICE

| 1. APRESENTAÇÃO                                            | 03 |
|------------------------------------------------------------|----|
| 2. SISTEMA DE GESTÃO PATRIMONIAL – MÓDULO CLIENTE SERVIDOR | 04 |
| 2.1 Acessando o módulo Bens Móveis                         | 05 |
| 2.2 Apresentação da Tela de Bens Móveis                    | 05 |
| 2.3 Cadastramento.                                         | 06 |
| 2.4 Localização                                            | 09 |
| 2.5 Detalhes do Bem                                        | 10 |
| 2.6 Complemento                                            | 11 |
| 2.7 Aquisição                                              | 12 |
| 2.8 Baixa                                                  | 14 |
| 2.9 Seguro                                                 | 14 |
| 2.10 Veículos                                              | 14 |
| 2.11 Assessórios                                           | 15 |
| 2.12 Movimentações                                         | 15 |
| 2.13 Observação e fotos                                    | 15 |
| 2.14 Histórico de Alterações                               | 16 |
| 2.15 Empréstimos                                           | 16 |
| 2.16 Terceirizada                                          | 18 |
| 2.17 Baixa                                                 | 18 |
| 2.17.1 Setor de Baixa                                      | 18 |
| 2.17.2 Baixa Manual                                        | 19 |
| 2.17.3 Aquisição                                           | 20 |
| 2.17.4 Baixa                                               | 20 |
| 2.17.5 Baixa Por Item e Valor                              | 20 |
| 2.17.6 Processo de Baixa                                   | 21 |
| 2.17.7 Baixa Processos de Baixa                            | 21 |
| 2.17.8 Plaquetas do Processo de Baixa                      | 22 |
| 2,18 Bens recolhidos                                       | 22 |
| 2,19 Relatório Bens para recolhimento                      | 24 |
| 2.20 Empresas Participantes do Shopping                    | 25 |
| 2.21 Usuário x Setor                                       | 25 |
| 2.22 Grupos não Participantes do Shopping Virtual          | 26 |
| 3. DÚVIDAS FREQUENTES                                      | 27 |
| 4. AGRADECIMENTOS                                          | 28 |

### 1. APRESENTAÇÃO

ン

A Secretaria Municipal de Administração – SMAD, de acordo com a Lei 7.671/91 e suas alterações, por meio do Departamento do Patrimônio Municipal – ADP, em consonância com o Decreto nº 1.077/04, elaborou este Manual de Gestão do Patrimônio Municipal objetivando orientar os órgãos da administração pública municipal, quanto às diretrizes, procedimentos e responsabilidades, na gestão dos seus bens móveis permanentes.

Este manual apresenta os procedimentos, passo a passo, no Sistema de Gestão Patrimonial, para inclusão e baixa dos bens da PMC, registro de empréstimo de bens (módulo Cliente Servidor), movimentações e inclusão/visualização no Shopping Virtual (módulo WEB).

As Diretrizes, premissas básicas e conceitos estão definidos no Manual de Gestão Patrimonial volume I.

# 2 - SISTEMA DE GESTÃO PATRIMONIAL – MÓDULO CLIENTE SERVIDOR

O **Módulo Cliente Servidor do Sistema de Gestão Patrimonial** permite ao usuário realizar as seguintes funcionalidades:

- Cadastrar e consultar bens móveis;
- Completar o registro dos bens;
- Movimentação de bens ( transferência, empréstimo );
- Baixas (inservíveis, sindicâncias e outros);
- Registro de bens para Manutenção/reparos;
- Visualização de relatórios (Fechamentos analíticos, cargas patrimôniais, movimentações, baixas, bens para recolhimento;
- Tabelas para criação de divisões e setores, modelos, aquisições, baixas e empréstimos;
- Atualização de responsáveis e representantes;
- Trocar Senha;

A responsabilidade pela realização destas funções é do ADP.4 (Divisão de Controle de Bens Móveis) e dos NSA (Núcleo Setorial Administrativo).

#### 2.1- Acessando o módulo Bens Móveis

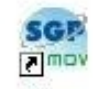

Você deverá clicar no ícone Bens Móveis para acessar o módulo. O sistema vai apresentar a

tela, onde você deverá informar o seu login e senha e clicar no icone

|               | <b>Mó∨eis</b><br>8.14.0.1 |
|---------------|---------------------------|
| Sistema       | de Gestão Pública         |
| Login         |                           |
| <u>S</u> enha | Cancelar                  |

Nessa tela vc deverá informar o exercio e a empresa que você deseja trabalhar

| S         | Sistema de Gestão P | Móveis<br>8.14.0.1<br>Ública |
|-----------|---------------------|------------------------------|
| Exercício | 2008 <b>*</b>       | Trocar Senha                 |
| Empresa   | <td>Cancelar</td>   | Cancelar                     |

Ao selecionar a empresa basta clicar no ícone

**2.2** – Apresentação da tela Bens Móveis. O sistema vai apresentar a tela incial, disponibilizando diversas funcionalidades (Sistemas, Tabelas, Cadastros, Consultas, etc.).

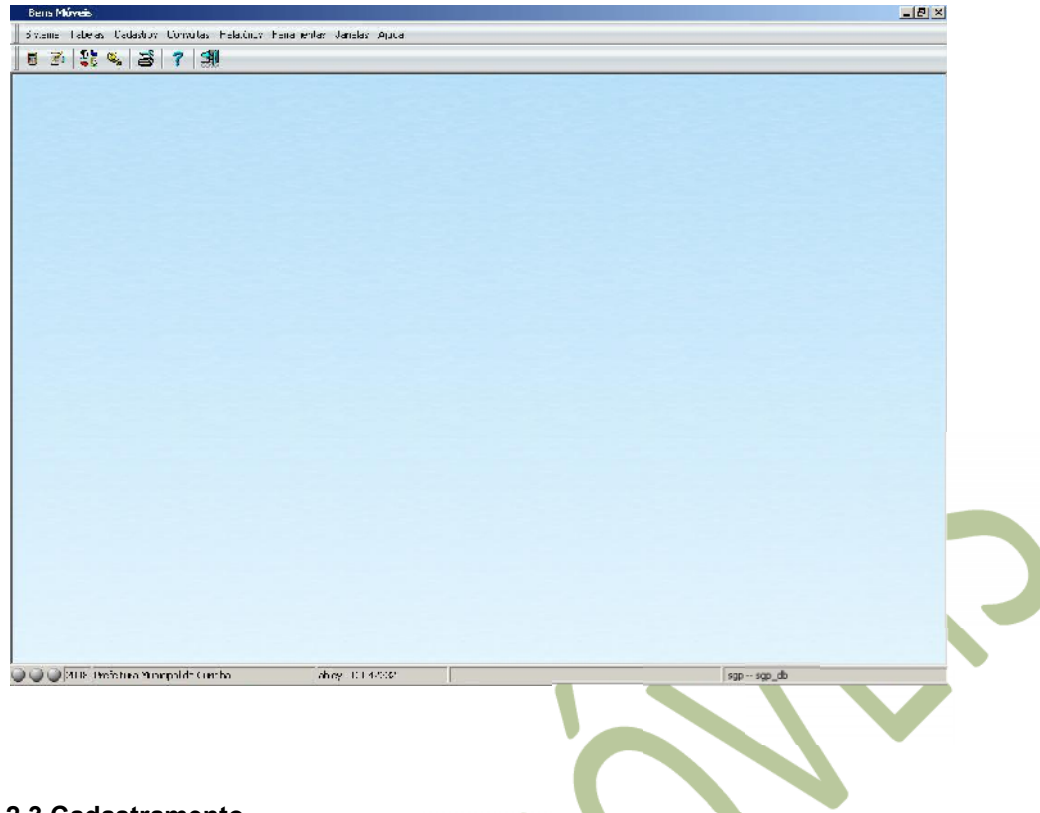

#### 2.3 Cadastramento

Obs: Conforme informamos na página 10, antes de iniciarmos o cadastro nos bens móveis, a nota fiscal precisa ser baixado no módulo Almoxarifado, conforme regras do gestor do módulo.

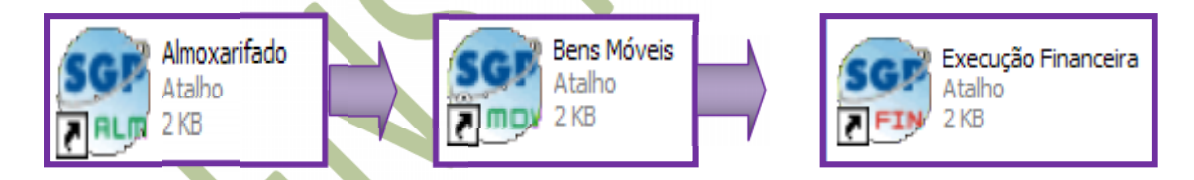

Logo após podemos iniciar o trabalho no módulo Bens Móveis

Bens Móveis/ Cadastros/Bens móveis / Manual – FMOV100F000

Para cadastrar um novo Você deverá inserir um código de identificação ou seja a plaqueta bem e clicar no ícone inserir .

(Complemento)

Bens Móveis/Cadastro/Bens Móveis / Em série – FMOV101F000

Para um novo cadastro com mais de um bem do mesmo item você poderá utilizar a tela de cadastro em série e deverá inserir a plaqueta inicial e a ultima e clicar no ícone inserir;

 Desconsiderar os campos seqüencial e plaqueta e informar o código de dentificação no campo Plaqueta/Inventário (oito dígitos – código da empresa + número da plaqueta);

- O campo Data Cadastro já vem preenchido pelo sistema;

- Se o bem for patrimonial (aquisição definitiva), não assinalar o campo Bem de Terceiro.

- Se o bem for de terceiros (aquisição temporária), assinalar o campo Bem de Terceiro;

- O campo Ítem pode ser preenchido através da numeração que consta no **histórico do empenho**, ou podemos procurar a descrição do bem clicando no ícone binóculo

 $\langle \cdot \rangle$ 

#### (manual)

| [FMOV100F000] - Cadastro de Bens Móveis Manual                                 |                                                                                                    |
|--------------------------------------------------------------------------------|----------------------------------------------------------------------------------------------------|
| 🗀 🎹 < 🗅 🖶 X 🝃 🖄 🐗 🥔                                                            |                                                                                                    |
| Bens Móveis Movimentações Foto do Bem Histórico de Alterações Empréstimo       |                                                                                                    |
| Sequencial Plaqueta Plaqueta / Journet Side Data Cadastro                      | Exportar e-gov Patrim.                                                                                                    |
| Ano Processo de Baixa Andamento Usuário Cadastr<br>mcassiha                    | 0                                                                                                    |
| Item                                                                           |                                                                                                    |
| Grupo                                                                          | F Bem Terceiro ou Não Incorporado                                                                                                    |
| SubGrupo                                                                       | Bem<br>Localizado                                                                                                    |
| Última Movimentação                                                            | C Não Localizado                                                                                                    |
| Data Documento                                                                 | Liquidado Financeiramente                                                                                                    |
|                                                                                | G Sim ⊂ Não     Sim     C Não     Sim     C Não     Sim     Sim     C Não     Sim     C Não     Sim     C Não     Sim     C Não     Sim     C Não     Sim     C Não     Sim     C Não     Sim     C Não     Sim     C Não     Sim     C Não     Sim     Sim     C Não     Sim     Sim |
| Localização Detalhes do Bern   Complemento   Aquisição   Baixa   Seguro   Veíc | ulos Acessórios                                                                                                    |
|                                                                                |                                                                                                    |
| Úrgão:                                                                         |                                                                                                    |
| Unidade:                                                                       |                                                                                                    |
| Divisão:                                                                       |                                                                                                    |
| Setor:                                                                         |                                                                                                    |
|                                                                                |                                                                                                    |
|                                                                                |                                                                                                    |
| <u></u>                                                                        |                                                                                                    |

(em série)

| [FMOV101F000] - Cadastro de Bens Móveis Série        |                                                                                                    |    |
|------------------------------------------------------|----------------------------------------------------------------------------------------------------|----|
| 🗋 🖽 ( ) ) 🖬 🗙 🍃 🖄 🗐 🎒 🧇 👘                            |                                                                                                    |    |
| Bens Móveis   Foto   Empréstimo                      |                                                                                                    |    |
| Sequencial Plaqueta                                  | Plaqueta / Inventário         Data Cadastro           1174533         até         01174540         24/11/2011 |    |
| Item                                                 |                                                                                                    |    |
| t #                                                  |                                                                                                    |    |
| Grupo                                                | Usuário Cadastro                                                                                              |    |
| SubGrupo                                             | mcassilha                                                                                                    |    |
| Bem<br>C Localizado C Não Localizado  Sim            | inanceiramente?<br>C Não                                                                                      | do |
| Localização Detalhes do Bem Aquisição Observação Seg | uro                                                                                                    |    |
| Órgão:                                               |                                                                                                    |    |
| Unidade:                                             |                                                                                                    |    |
| Divisão:                                             |                                                                                                    |    |
| Setor:                                               |                                                                                                    |    |
|                                                      |                                                                                                    |    |
|                                                      |                                                                                                    |    |
|                                                      |                                                                                                    |    |
|                                                      |                                                                                                    |    |
|                                                      |                                                                                                    |    |
|                                                      |                                                                                                    |    |

Ao clicar o sistema ira abrir a tela de pesquisa onde irá possibilitar fazer a consulta pelo item :

| Pesquisa           |              |               |          |
|--------------------|--------------|---------------|----------|
| Contexto de Pesqui | sa           |               |          |
| Item               | Procurar Por |               | Parcial  |
| ltem               |              |               |          |
| ltem Padrão        |              |               |          |
| Nome Básico        |              | <br>          |          |
| Nome Modificador   |              | <br>          |          |
|                    |              |               |          |
|                    |              | Nova Pesquisa | Executar |
|                    |              |               |          |
|                    |              |               |          |
|                    |              |               |          |
| legistros:         | Tempo:       |               |          |

Você deverá escolher uma forma de pesquisar o item. No exemplo, utilizamos o Nome Básico. Informar a descrição do item e clicar no icone 🗹 . Para realizar a pesquisa clicar no botão executar. Para selecionar o item desejado, clicar no ícone 🔽.

|                  |           |               |                   |                       |                | ×    |
|------------------|-----------|---------------|-------------------|-----------------------|----------------|------|
| Contexto de Pes  | squisa    |               |                   |                       |                |      |
| Item             |           | Procurar Por  |                   |                       | Parcial        |      |
| Item             | 2         | 0             |                   |                       |                |      |
| ltem Padrão      |           |               |                   |                       |                |      |
| Nome Básico      |           | armario       |                   |                       |                |      |
| Nome Modificador |           |               |                   |                       |                |      |
|                  |           |               |                   |                       |                | •    |
|                  |           |               |                   | <u>N</u> ova Pesquisa | <u>Execu</u>   | tar  |
| Resultado da Pe  | esquisa   |               |                   |                       |                |      |
| Código Padrão    | Descrição |               |                   |                       |                | Gr 🔺 |
| 71.01.03.08958-6 | ARMÁRIO   | DE AÇO P/ V   | ESTUÁRIO          |                       |                |      |
| 71.01.03.08983-4 | ARMÁRIO   | DE AÇO, com   | i 6 portas, em ch | apa de aço, com pro   | icesso de fost | a    |
| 71.01.03.08984-8 | ARMÁRIO   | DE AÇO, P/V   | ESTUÁRIO, CO      | M 8 PORTAS            |                |      |
| 71.01.03.08988-0 | ARMÁRIO   | DE PAREDE     |                   |                       |                |      |
| 71.01.03.08989-6 | ARMÁRIO   | DE PAREDE,    | TIPO AMERICA      | NO, CONFECCIONA       | ADO EM FÓR     | M    |
| 71.01.03.08990-9 | ARMÁRIO   | DE PAREDE,    | TIPO AMERICA      | NO, CONFECCIONA       | ADO EM FÓR     | M    |
| 71.01.03.08991-0 | ARMÁRIO   | EM FÓRMICA    |                   |                       |                |      |
| •                |           |               |                   |                       |                | E    |
| Registros: 142   | -         | Tempo: 00:00: | 00                |                       |                |      |
|                  | ,         | [             |                   | 1                     | 1 0            | 1    |
|                  |           |               | ✓ <u>o</u> K      | X Cancelar            | < 🍕 Ai         | uda  |

O sistema vai informar a tela abaixo. Nesta tela você deverá Informar o seguinte campo:

#### 2.4 - Localização:

| [FMOV100F000] - Cadastro de Bens Móveis Manual  |                                  |                               |                     |                        |  |  |  |
|-------------------------------------------------|----------------------------------|-------------------------------|---------------------|------------------------|--|--|--|
| 🗅 🎟 < 🗅 🖬 🕆 🖕 🏼                                 | . 🥵 🔿 🖉                          |                               |                     |                        |  |  |  |
| <u>Bens Móveis</u> <u>M</u> ovimentações Foto d | o Bem   Histórico de Alte        | erações Empréstimo            |                     |                        |  |  |  |
| Sequencial Plaqueta                             | Plaqueta / Inventário<br>1174533 | Data Cadastro<br>24/11/2011 💌 | E                   | Exportar e-gov Patrim. |  |  |  |
| Ano Processo de Baixa                           | Andamento                        | Usuário Cadastro<br>mcassliha |                     |                        |  |  |  |
| Item 71.01.03.08958-6 # ARMÁRIO                 | DE AÇO P/VESTUÁRIO               | ,                             |                     |                        |  |  |  |
| Grupo 71 MOBILIÁRIOS E                          | M GERAL                          |                               | 🔲 Bem Terceiro      | ou Não Incorporado     |  |  |  |
| SubGrupo 1 MOBILIÁRIO DE                        | E USO DOMÉSTICO E S              | OCIAL                         | Bem<br>C Localizado |                        |  |  |  |
| Ultima Movimentação<br>Data Documento           |                                  |                               | Liquidado Finance   | o<br>eiramente         |  |  |  |
|                                                 |                                  |                               | ⊛ Sim               | C Não                  |  |  |  |
| Localização Detalhes do Rem   Lom               | nlemento   Aquisição   R         | axa [Seguro]Veiculos]A        | cessónos            |                        |  |  |  |
| Órgão:                                          |                                  |                               |                     |                        |  |  |  |
| Unidade:                                        |                                  |                               |                     |                        |  |  |  |
| Divisão:                                        |                                  |                               |                     |                        |  |  |  |
| Sotor:                                          |                                  |                               |                     |                        |  |  |  |
|                                                 |                                  |                               |                     |                        |  |  |  |
|                                                 |                                  |                               |                     |                        |  |  |  |

Na aba **Localização** deverá ser informado os códigos da localização do bem (Órgão, Unidade, Divisão e Setor. Todos os campos, obrigatóriamente devem ser preenchidos.

| Localização | Detalh | es do B | 3em   Complemento   Aquisição   Baixa   Empréstimo   Seguro   Veículos   Acessórios |
|-------------|--------|---------|-------------------------------------------------------------------------------------|
|             |        |         |                                                                                     |
| Órgão:      | 05     | •       | SECRETARIA MUNICIPAL DE ADMINISTRAÇÃO                                               |
| Unidade:    | 008    | •       | DEPARTAMENTO DE PATRIMÔNIO MUNICIPAL                                                |
| Divisão:    | 00     | •       | Departamento do Patrimônio Municipal                                                |
| Setor:      | 000    | •       | Departamento do Patrimônio Municipal                                                |
|             |        |         |                                                                                     |

- 2.5 Na aba Detalhes do Bem os seguintes dados devem ser informados:
- A marca;
- Modelo;
- -Tamanho do bem.

#### -Número de manutenção do ICI.

| .ocalização         | Detalhes do Bem | Complemento | Aquisição Baix | a Empréstimo | Seguro | Veículos | Acessórios |
|---------------------|-----------------|-------------|----------------|--------------|--------|----------|------------|
| /larca              |                 |             |                |              |        |          |            |
| Modelo              | <u> </u>        |             |                |              |        |          |            |
| Tamanho             | <i>#</i>        |             |                |              |        |          |            |
| -Manutençã<br>C Sim | io 🕢 Não        | Número      | ) ICI          |              |        |          |            |
|                     |                 |             |                |              |        |          |            |

**OBS:** A informações devem ser informadas caso não estejam incluídas na descrição do próprio cadastro de item. A informação da marca precisa ser digitada, já o modelo e tamanho podem ser localizados através do binóculo ao lado de cada campo. Já existe uma tabela com vários modelos e tamanhos.

Caso os modelos e tamanhos já cadastrados não atendam, existe a possibilidade de cria-los, através das opções Modelos e Tamanhos do menu Tabela. Módulo Bens Móveis / Tabelas / Modelos – FMOV054F000

(As telas abaixo são de uso do ICI e os modelos ou tamanhos desejados somente serão criados a através do ADP.4)

| [FMOV054F000] - Modelos                           |     |
|---------------------------------------------------|-----|
| 🗅 🔯 < > 🖂 X (3 🖄 🐗 🥔                              |     |
| r Modelos                                         |     |
| Código Descrição                                  | 111 |
|                                                   |     |
|                                                   |     |
|                                                   |     |
| Módulo Bens Móveis/Tabelas/ Modelos – FMOV058F000 |     |
|                                                   |     |
| [FMOV058F000] - Tamanhos                          |     |
| 🗋 🔯 K D 🖂 K 🕞 🖄 🗳 🧶 👘                             |     |
| - Tamanhos                                        |     |
| Código Descrição                                  |     |
|                                                   |     |
|                                                   |     |

**2.6** - Na aba **Complemento**, você deverá preencher as informações solicitadas na tela. Algumas informações podem ser preenchidas em outro momento, por não estarem ainda disponíveis (o número de série, por exemplo, que é informado somente após o emplaquetamento do bem).

| Localização Detalhes do | Bem Complemento Aquisiç             | ão Baixa Empréstimo Segu     | iro Veículos Acessórios |
|-------------------------|-------------------------------------|------------------------------|-------------------------|
| Garantia Até<br>Data    | Meses de Durabilidade<br>Meses<br>0 | Série Bem<br>Nº Série do Bem | Motor<br>Nº Motor       |
| Correção<br>Data Valo   | r Data                              | Valor Depreci.               | ação<br>Valor % Acum.   |
|                         | 0,00                                | 0,00                         | 0,00 0                  |

2.7 - Na aba Aquisição você deverá preencher todos os campos.

- A data da aquisição é informada pelo sistema, sendo alterada somente quando o empenho é liquidado.

| Localização Detalhes   | do Bem Ì Con  | nplemento Aquisição Baixa Seguro Veículos | Acessórios |              |
|------------------------|---------------|-------------------------------------------|------------|--------------|
| Recebido em 24/11/2011 | Tipo de Docui | mento                                     |            | Nº Documento |
| Data de Incorporação   | Código        | Descrição                                 | ^          | Valor Compra |
| 24/11/2011 👻           | 0             | EMPENHO                                   |            |              |
| Empenhos               | 1             | OFICIO                                    | Bis        |              |
| Nr Emperino Ano        | 2             | TERMO DE DOACAO                           | Número Sér | ie Valor 🔼   |
|                        | 3             | PORTARIA                                  |            |              |
|                        | 4             | FATURA                                    |            |              |
|                        | 5             | DECRETO                                   |            | ~            |
| <u></u>                | 6             | INQUERITO                                 |            |              |
|                        | 7             | EDITAL                                    | *          |              |

- No campo Tipo deve ser selecionada a forma de aquisição do bem (compra, doação, etc.);

| Localização Detalbes r | do Bem Í Com   | nlemento Aquisição    | Baixa       | Seguro    | Ve  |               | sórios |       |                          |          |
|------------------------|----------------|-----------------------|-------------|-----------|-----|---------------|--------|-------|--------------------------|----------|
|                        |                |                       | I baind I   | e e gan e |     | 10000         |        |       |                          |          |
| Recebido em T          | lipo de Docur  | nento                 |             |           |     |               |        | N     | l <sup>e</sup> Documento | <u> </u> |
| 24/11/2011 💌           | 0              | EMPENHO               |             |           |     |               |        |       |                          |          |
| Data de Incorporação T | lipo de Incorp | oração                |             |           |     |               |        | ¥     | 'alor Compra             | _        |
| 24/11/2011 🗨           | 1 _            | Compra                |             |           |     |               |        |       |                          |          |
| Empenhos               | Código         | Descrição             |             |           | ^   | Notas Fiscais |        |       |                          |          |
| Nr.Empenho Ano I       | 1              | Compra                |             |           |     | Data          | Número | Série | Valor                    | <u>^</u> |
|                        | 2              | Doação                |             |           |     |               |        |       |                          |          |
|                        | 5              | Doações - Convênio I  | FNDE        |           |     |               |        |       |                          | ~        |
|                        | 6              | Indeniz / Reposição S | Segurador   | a         |     |               |        |       |                          |          |
|                        | 9              | Convênio - Descentra  | aização     |           |     |               |        |       |                          |          |
|                        | 15             | Recursos da APPF      |             |           |     |               |        |       |                          |          |
|                        | 15             | Hecursos Proprios     |             |           |     |               |        |       |                          |          |
| oal de Curitiba        | 17             | Doaçoes - Lermo Tra   | Insrerencia |           | × 1 | eis Manual    |        |       | sqp                      | sap db   |

- Os campos Ano do Empenho e N° do Empenho devem ser preenchidos somente para bens permanentes. São bloqueados para bens de consumo.

| Localização Detalhes do Bem Complemento Aquisição Baixa Seguro Veículos Acessórios |              |
|------------------------------------------------------------------------------------|--------------|
| Recebido em     Tipo de Documento       24/11/2011     ▼       EMPENHO             | Nº Documento |
| Data de Incorporação       24/11/2011       ▼       1       Compra                 | Valor Compra |
| Empenhos Notas Fiscais                                                             |              |
| Nr.Empenho Ano Item VIr.Empenho Fornecedor VIr.do Bem 🔼 Data Número Séri           | ie Valor 🔼   |
| * 33536 2011 3.840,00 COMERCIAL LI                                                 |              |
|                                                                                    | <b>~</b>     |

- Ao informar o empenho o sistema abrirá o campo item;

Clicando sobre esse campo aparecerão as informações sobre a quantidade de itens do empenho, e cada bem cadastrado será diminuída essa quantidade até completar o empenho.

| FMOV100F001                                                               |            |                |                 | × |
|---------------------------------------------------------------------------|------------|----------------|-----------------|---|
| Ln Descrição                                                              | Quantidade | Preço Unitário | Total           | ^ |
| ▶ 🔽 = 1 ROUPEIRO DE AÇO, 12 PORTAS,; confeccionado em chapa de aço 24,; 9 | 10         | 384            | 3840            |   |
|                                                                           |            |                |                 |   |
| Confirmar                                                                 | 🗶 Ca       | ncela <u>r</u> | 🧼 <u>Aj</u> uda |   |
|                                                                           |            |                |                 |   |

- A data, (clicar na data, aparecerá um calendário, onde poderá ser pesquisada a data desejada, ou simplesmente digitar a data);

- Número e Série da nota fiscal;

| Localização Detalhes do Bem Complemento Aquisição Baixa Seguro Veículos Acessórios |                        |
|------------------------------------------------------------------------------------|------------------------|
| Recebido em Tipo de Documento                                                      | Nº Documento           |
| Data de Incorporação<br>24/11/2011 ▼ 1 ▼ Compra                                    | Valor Compra           |
| Empenhos Notas Fiscais                                                             |                        |
| Nr.Empenho Ano Item VIr.Empenho Fornecedor VIr.do Bem 🛆 Data Número 🤉              | Série Valor 🔼          |
| * 33536 2011 1 3.840,00 COMERCIAL LI 384,00 = * 24/11/201 12345 :                  | <mark>s/n 384</mark> 📄 |
|                                                                                    | <b></b>                |

 No campo Tipo de documentos deve ser selecionado o documento de aquisição. Ex: empenhos, (no caso de compras da PMC), ofícios, termos de doação, etc. No caso de ofícios, processos e outros, o campo N° do Documento que deve ser preenchido.

- O campo Valor Compra deve ser preenchido com o valor unitário do bem.

| ī | Loc       | alização   D             | etalhe: | s do Be | m     | Complemento             | Aquisição B | aixa   Segur | o   V | 'eío | culos Acess   | sórios |       |              |   |
|---|-----------|--------------------------|---------|---------|-------|-------------------------|-------------|--------------|-------|------|---------------|--------|-------|--------------|---|
|   | Rei<br>24 | cebido em<br>/11/2011    | -       | Tipo d  | le D  | ocumento                | NHO         |              |       |      |               |        |       | Nº Documento |   |
|   | Dat<br>24 | a de Incorpo<br>/11/2011 | oração  | Tipo d  | le Ir | ncorporação<br>1 💌 Comp | ra          |              |       |      |               |        |       | Valor Compra | _ |
|   | E         | mpenhos —                |         |         |       |                         |             |              |       |      | Notas Fiscais |        |       |              |   |
|   | Π         | Nr.Empenho               | Ano     | ltem    | Т     | Vlr.Empenho             | Fornecedor  | Vlr.do Bem   | ^     |      | Data          | Número | Série | e Valor      |   |
|   | *         | 33536                    | 2011    |         | 1     | 3.840,00                | COMERCIAL L | 384,00       |       | *    | 24/11/201     | 12345  | s/n   | 384          |   |
|   |           |                          |         |         |       |                         |             |              | ~     |      |               |        |       |              |   |

2.8 - A aba Baixa, do lado direito da aba Aquisição, é apenas para visualização.

| po    |
|-------|
|       |
| otivo |

**2.9** - Na aba **Seguro**, devem ser preenchidos os campos Data de Efetivação e a Data de Vencimento do Seguro (se houver).

| Localização 🖡 Detalhes do E | em Complemento Aquisição Baixa Empréstimo Seguro Veículos Acessórios |
|-----------------------------|----------------------------------------------------------------------|
| Data Efetivação Seguro      | Data Vencimento Seguro                                               |
| Valor                       | Seguradora                                                           |
|                             |                                                                      |
|                             |                                                                      |
|                             |                                                                      |

**2.10** - Na aba **Veículos**, os campos deverão ser preenchidos (somente para veículos), a partir das informações do CRV (certificado de registro do veículo).

| Placa       | Renavam | Chassi |        | Ano Frabricação |
|-------------|---------|--------|--------|-----------------|
| Combustível |         |        | C Leve | C Truck         |

**2.11** - A aba **Assessórios**, é utilizado quando um bem possui acessórios que também são considerados bens patrimoniais. (Ex; carros do corpo de bombeiros e Auto Bomba Tanque Resgate).

| Localização | Detalhes do Bem Complemento Aquisição Baixa Empréstimo Seguro Veículos Aces | sórios |
|-------------|-----------------------------------------------------------------------------|--------|
| Plaqueta    | Descrição                                                                   | -      |
|             |                                                                             |        |
|             |                                                                             |        |
|             |                                                                             |        |
|             |                                                                             |        |
|             |                                                                             |        |

#### 2.12 – Movimentações

Nesta Tela deverão ser visualizadas todas as movimentações realizadas para o bem.

A movimentção é efetuada no SGP - Web.

| [FMOV10    | 0F000] - Cada | stro de Bens Móveis Manual |         | - 10 |
|------------|---------------|----------------------------|---------|------|
| ) <b>D</b> |               | 5 & <b>1 B</b> Ø           |         |      |
| ne Móveis  | Movimentação  | 38 Eato do Bem             |         |      |
| Data       | Documento     | Drigem                     | Destino |      |
|            | boodinorito   | ongoin                     | Destand |      |
|            |               |                            |         |      |
|            |               |                            |         |      |
|            |               |                            |         |      |
|            |               |                            |         |      |
|            |               |                            |         |      |
|            |               |                            |         |      |
|            |               |                            |         |      |
|            |               |                            |         |      |
|            |               |                            |         |      |
|            |               |                            |         |      |
|            |               |                            |         |      |
|            |               |                            |         |      |
|            |               |                            |         |      |
|            |               |                            |         |      |
|            |               |                            |         |      |
|            |               |                            |         |      |
|            |               |                            |         |      |
|            |               |                            |         |      |
|            |               |                            |         |      |

#### 2.13 – Observação e Fotos

Neste campo é permitido:

- Completar as informações do bem (campo obrigatório).
- Incluir e remover fotos de um bem.

| [FMOV100F000] - Cadastro de Bens Móveis Manual<br>  1 順約 イート 🖬 🔀 🎓 🖄 🦸 🚑 <i>桑</i> |                                 |
|-----------------------------------------------------------------------------------|---------------------------------|
| Bens Múveis Muvimentações Foto do Bom Histónico de Alterações Empréstimo          | Contractional Adicional Remover |
| Observação<br>Empenho nº 33536/2011.                                              |                                 |

2.14 - Na aba Histórico de Alterações serão informadas todas as correções, inclusões ou seja alterações que o usuário efetuar e seu login ficará registrado.

| [FMOV100F000] - Cadastro de Bens Móveis Manual                           |          |
|--------------------------------------------------------------------------|----------|
| 🕒 🔯 4 🗅 🖾 X 🥱 🖉 🖨 🧶                                                      |          |
| Bens Móveis Movimentações Foto do Bem Histórico de Alterações Empréstimo |          |
|                                                                          |          |
| Data Hora Alteração Usuário de Registro Data Hora Regis                  | tro 🔼    |
|                                                                          | -        |
|                                                                          |          |
|                                                                          |          |
|                                                                          |          |
|                                                                          |          |
|                                                                          |          |
|                                                                          |          |
|                                                                          |          |
|                                                                          |          |
|                                                                          |          |
|                                                                          | <u> </u> |
| Texto Ocorrência                                                         |          |
|                                                                          |          |
|                                                                          |          |
|                                                                          |          |
|                                                                          |          |
|                                                                          |          |
| 3                                                                        | ~        |
|                                                                          | <u>.</u> |

- 2.15 Na aba Empréstimo devem ser preenchidos, os campos:
- Empréstimo;
- Data Vigência ou data final Indeterminada;

Quando um bem for emprestado para uma Entidade Externa (fora do âmbito da administração direta da PMC). Estas informações muitas vezes são preenchidas após o cadastro do bem, pois este já pode estar cadastrado quando o empréstimo foi acertado. Quando houver a devolução de um bem anteriormente emprestado, as informações relacionadas devem ser retiradas do cadastro do bem.

| [FMOV100F000] - Cadastro de Bens Móveis Manual                           |                                               |
|--------------------------------------------------------------------------|-----------------------------------------------|
| 🗅 🔯 < ト 🗆 X 🕆 🍕 🥌 🧶                                                      |                                               |
| Bens Móveis Movimentações Foto do Bem Histórico de Alterações Empréstimo | ·]                                            |
| Modalidade                                                               | Ano Número do Processo                        |
|                                                                          |                                               |
| Empréstimo                                                               |                                               |
| Data Impiantação no Sistema                                              |                                               |
| Nome da Instituição Recebedora                                           |                                               |
|                                                                          |                                               |
|                                                                          |                                               |
|                                                                          |                                               |
|                                                                          |                                               |
|                                                                          |                                               |
|                                                                          |                                               |
|                                                                          |                                               |
| Decreto                                                                  |                                               |
| Ano Numero do Decreto Data Inicial de Vigencia Data I                    | Tinal de Vigencia<br>Data Final Indeterminada |
| Convênio                                                                 |                                               |
| Ano Convênio                                                             |                                               |
|                                                                          |                                               |
|                                                                          |                                               |
|                                                                          |                                               |

O campo Empréstimo deve ser preenchido através da seleção de uma tabela com os códigos das empresas (Entidades Externas);

| Código | Descrição                        |   |
|--------|----------------------------------|---|
| (      | SEM EMPRESTIMO                   |   |
| 1      | CORPO DE BOMBEIROS/CESSAO DE USO |   |
| 2      | SECRET.SEG.PUBLICA/CESSAO DE USO |   |
| 3      | FUNDACAO CULTURAL/CESSAO DE USO  |   |
| 1      | HOSPIT. EVANGELICO/CESSAO DE USO |   |
| 5      | HOSPITAL BAIRRO NOVO (CONVENIO)  |   |
| £      | INSTITUTO DE CEGOS/CESSAO DE USO |   |
|        | HOSPITAL CAJURU/CESSAO DE USO    | • |

Caso as empresas cadastradas não atendam, existe a possibilidade de incluir uma nova empresa, através da opção Empréstimo do menu Tabela: Módulo Bens Móveis / Tabelas / Emprestimos – FMOV057F000

(A tela abaixo é de uso do ICI e as Entidades desejadas somente serão criadas a através do ADP.4)

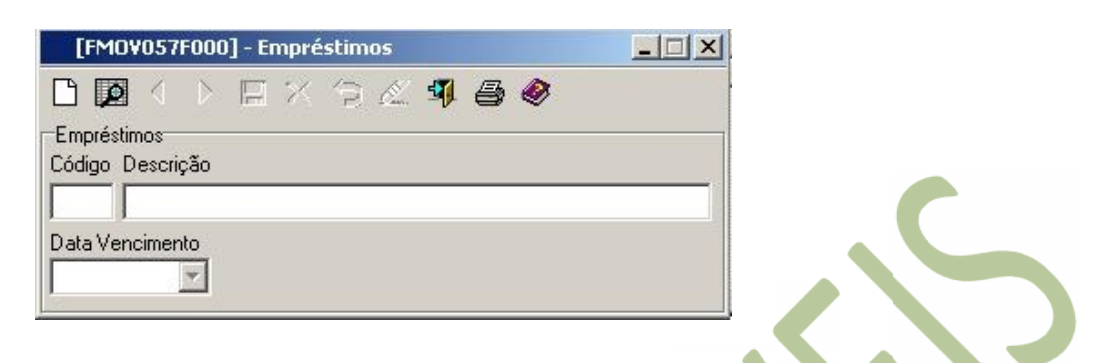

**2.16** – Aba **Terceirizada**, quando um bem está sendo cadastrado como terceiro, aparece a aba Terceirizada no lugar da aba Empréstimo, onde deve ser preenchido o campo Modalidade.

| Localização Detalhes do Bem Complemento Aquisição Baixa Terceirizada | Seguro Veículos Acessórios |
|----------------------------------------------------------------------|----------------------------|
| Modalidade                                                           | Ano Número                 |
| Emprestimo                                                           | Data Vigência              |
|                                                                      |                            |

#### 2.17 - Baixa

O Sistema vai disponibilizar três opções de baixa, (Manual, Por item e Valor e Processo de Baixa) - O NSA fará apenas o tipo de baixa manual. Os demais tipos serão realizados pela Divisão de Bens Móveis. Bens Móveis / Cadastros / Baixa Bens Móveis:

**2.17.1** - Bens Móveis / Tabelas / Setor de Baixa – FMOV062F000. Na tela Setor de Baixa é permitido cadastrar o departamento responsável pela baixa de bens de cada empresa. É o setor de Baixa que vai indicar o destino do Bem ao passar pelo shopping.

| [FM0V062F000] - Setor de Baixa |  |
|--------------------------------|--|
|                                |  |
| Empresa:                       |  |
| Órgão:                         |  |
| Unidade:                       |  |
| Divisão:                       |  |
| Setor:                         |  |

**2.17.2 - Manual**; quando há poucos bens para baixa. Bens Móveis / Cadastros / Baixa Bens Móveis / Manual – FMOV102F000 – Baixas de Bens Móveis.

No campo **Plaqueta**, ou plaqueta inventário digitar o código de identificação (plaqueta ou etiqueta) do bem a ser baixado.

| [FMOV             | 102F000] - B                              | aixas de Be             | ns Móveis   |           |             |         |                |
|-------------------|-------------------------------------------|-------------------------|-------------|-----------|-------------|---------|----------------|
|                   | $\forall  \triangleright \; \blacksquare$ | $\times \ \bigcirc \ c$ | 2 🥵 🖨 🥙     |           |             |         |                |
| Plaqueta<br>I     | PI                                        | aqueta Inven            | tário       |           |             |         |                |
| i<br>Grupo        | Subgrupo                                  | Item                    |             |           |             |         |                |
| Órgão             | Unidade                                   | Divisão                 | Setor       |           |             |         |                |
| Aquisição<br>Tipo | Baixa                                     |                         |             |           |             |         |                |
| про               |                                           |                         |             |           | Nota Fiscal |         |                |
| Tipo Doc          | umento                                    |                         |             |           | Data        | Numero  | Serie          |
| Nº Docur          | nento Dat                                 | a Aquisição             | Ano Empenho | NºEmpenho | Valor Co    | ompra V | alor Corrigido |
| Forneced          | lor                                       |                         | 1           |           | d.          | 4       |                |
|                   |                                           |                         |             |           |             |         |                |

2.17.3 - Através da aba Aquisição, pode-se conferir os dados do bem, conforme tela a seguir:

| Tipo           |                |             |            | Nota Fiscal |          |                 |
|----------------|----------------|-------------|------------|-------------|----------|-----------------|
|                |                |             |            | Data        | Número   | Série           |
| Tipo Documento |                |             |            |             |          |                 |
| Nº Documento   | Data Aquisição | Ano Empenho | Nº Empenho | Valor       | Compra N | Valor Corrigido |
| Famaaadar      |                |             |            | 0.20        |          |                 |

2.17.4 - Na aba Baixa se os dados do bem estiverem corretos, iniciar o processo de baixa

Preencher o campo Tipo, através da seleção do tipo de baixa;

O campo Data deve ser preenchido com a data corrente;

O campo **Tipo de Documento** deve ser preenchido com a identificação do documento de solicitação da baixa (ofício, processo administrativo,etc.)

No campo **Motivo da Baixa** deve ser informado o motivo da baixa (furto simples, sindicância administativa, etc), dependendo do processo.

Obs: As baixas por furto e sindicância administrativa são efetuadas pelo NSA;

| Aquisição Baixa |              |
|-----------------|--------------|
| Tipo            | Data Baixa   |
| Tipo Documento  | Nº Documento |
| Motivo da Baixa |              |
|                 |              |

2.17.5 - (Baixa efetuada pelo ADP.4) Por item e Valor; quando um bem é baixado para consumo por decreto, portaria ou processo. Para inserir um novo processo de Baixa, clicar no icone 
Bens Móveis / Cadastros / Baixa Bens Móveis / Por item e valor – FMOV107F000 – Baixa de Bens Móveis por Item e Valor.

| [FMO¥107F000] - Baixa de Bens Móveis por Item e Valor |              |
|-------------------------------------------------------|--------------|
| 🗅 🔯 < 🕨 🖽 × 🗇 🖉 🖣 🖨 🛷                                 |              |
| Item                                                  |              |
| M                                                     |              |
| Grupo                                                 |              |
|                                                       |              |
| SubGrupo                                              |              |
|                                                       |              |
| Valor                                                 |              |
|                                                       |              |
| Baixa                                                 | Data Daina   |
|                                                       |              |
|                                                       |              |
| Tipo Documento                                        | Nº Documento |
|                                                       |              |
| Motivo da Baixa                                       |              |
|                                                       |              |
|                                                       |              |
|                                                       |              |

2.17.6 - Processo de Baixa; quando há uma grande quantidade de bens para baixa. Bens Móveis / Cadastros / Baixa Bens Móveis / Processo de Baixa / Cadastra processo de Baixa – FMOV200F00

| [FM0¥200      | F000] - Ca <u>das</u> l | ra Processos de Baixa |          |
|---------------|-------------------------|-----------------------|----------|
| D 🛛 🖉         | ▶ 🗉 ×                   | 9 🖉 🖣 🖨 🔗 👘           |          |
| Ano Nº        | Processo                |                       |          |
| Dissurate     |                         |                       |          |
| Plaqueta      | Plaqueta Inv.           | Item                  | <b>_</b> |
|               | 1                       |                       |          |
|               |                         |                       |          |
|               |                         |                       |          |
| Setor de Baix | a                       |                       |          |
| Órgão:        | <u> </u>                |                       |          |
| Unidade:      | -                       |                       |          |
| Divisão:      | V                       |                       |          |
| Setor:        | <b></b>                 |                       |          |

2.17.7 - Baixa Processos de Baixa - Bens Móveis / Cadastros / Baixa Bens Móveis / Processo de Baixa / Baixa Processo – FMOV201F000 – Baixa Processos de Baixa

| [FMO¥201F0<br>Ano            | 000] - Baixa Processo<br>Número do Processo | s de Baixa | <u>-</u>   ×      |
|------------------------------|---------------------------------------------|------------|-------------------|
| Dados da Baixa<br>Data Baiwa | J Tina Danumanta                            | Desuments  | <br>Tine de Duine |
| ala Daixa                    |                                             |            |                   |
| lotivo                       |                                             |            |                   |
|                              |                                             |            |                   |
|                              |                                             |            |                   |
|                              |                                             |            |                   |
|                              |                                             |            | <b>&gt;</b>       |
| <u> </u>                     | rar Processamento                           | <u> </u>   | <br><u>Ajuda</u>  |

2.17.8 - Plaquetas do processo de Baixa - Bens Móveis / Cadastros / Baixa Bens Móveis / Processo de Baixa / Relação de Plaquetas do Processo – FMOV202F000 – Plaquetas do Processo de baixa

| eleção:                        |            |         |  |
|--------------------------------|------------|---------|--|
| Ano:   <br>Número do Processo: |            |         |  |
| a Gerer Beletóin               | 🖌 Cancelar | 🐼 Aiuda |  |

**2.18 -** Bens Móveis/ Cadastros / Baixa bens Moveis - FMOV205F000-**Bens Recolhidos**. Essa tela permite que sejam pesquisados bens recolhidos ou que ainda não foram recolhidos. Basta informar o órgão e a unidade e clicar no botão

| [FMOV205F000] - Bens Recolhidos |                        |
|---------------------------------|------------------------|
| Órgão:                          | - Plaquetas Recolhidas |
| Unidade:                        | C Não                  |
| Divisão:                        | Etter Pesquisar        |
| Setor:                          |                        |
|                                 |                        |
| 🚑 Imprimir                      | Salvar                 |

| $\Box \Lambda$ . Au cilcal etti sitti u sistettia vai ittivittiai us petis que la tutatti tecultit | EX.: | Ao clicar | em sim o | sistema | vai informar | os bens | que | iá foram | recolhide |
|----------------------------------------------------------------------------------------------------|------|-----------|----------|---------|--------------|---------|-----|----------|-----------|
|----------------------------------------------------------------------------------------------------|------|-----------|----------|---------|--------------|---------|-----|----------|-----------|

|    | [FMO    | W203   | 5F000] - | Ben | s Recolhidos           |                    |                | NO 20 11      |           |                   | × |
|----|---------|--------|----------|-----|------------------------|--------------------|----------------|---------------|-----------|-------------------|---|
| Ó  | gão:    | 05     | -        | SE  | CRETARIA MUNICIPA      | L DE ADMINISTRAÇÃO | Pla            | quetas Recolh | idas      |                   |   |
| U  | nidade: | 008    | -        | DE  | PARTAMENTO DE PA       | TRIMÔNIO MUNICIPAL |                | Sim           |           |                   |   |
| Di | visão:  | 00     | -        | Dep | partamento do Patrimôr | nio Municipal      |                |               |           |                   |   |
| Se | etor:   | 000    | -        | Dep | partamento do Patrimôn | nio Municipal      |                | -             | E Peso    | laisar            |   |
| Γ  | Sequé   | èncial | Plaqueta | 3   | Plaqueta Cód. Barras   | Descrição          | 0              | )rigem        | Recolhido | Data Recolhimento |   |
| D  | 17      | 3065   | 173      | 065 | 1013947                | MESA SOB MEDIDA    | 0              | 6.001.00.000  | Sim       | 01/10/2008        |   |
|    | 17      | 2582   | 172      | 582 | 1013965                | MESA SOB MEDIDA    | 0              | 6.001.00.000  | Sim       | 07/08/2008        |   |
| Г  | 16      | 7308   | 167      | 308 | 1013955                | MESA SOB MEDIDA    | 0              | 6.001.00.000  | Sim       | 23/07/2008        |   |
|    |         |        |          |     |                        |                    |                |               |           |                   | • |
|    |         |        |          |     |                        | 🥭 Imprimir         | <u>S</u> alvar |               |           |                   |   |

- Ao retirar a data de recolhimento, automaticamente o sistema vai informar que o bem ainda não foi recolhido, na próxima pesquisa será incorporado nos bens não recolhidos conforme exemplo:

|                                                            |                                                                                     | 100                                                                                               |                                                          | Recolhidos                                                                                                    | 1100                                                                                                    | 1000           |                                                                                      |                                                       | _                                                     |              |
|------------------------------------------------------------|-------------------------------------------------------------------------------------|---------------------------------------------------------------------------------------------------|----------------------------------------------------------|----------------------------------------------------------------------------------------------------|----------------------------------------------------------------------------------------------------|----------------|--------------------------------------------------------------------------------------|-------------------------------------------------------|-------------------------------------------------------|--------------|
| jão:                                                       | 05                                                                                  | -                                                                                                 | SEC                                                      | RETARIA MUNICIPA                                                                                                    | L DE ADMINISTRAÇÃO                                                                                                    | Pla            | quetas Recolh                                                                        | idas                                                  |                                                       |              |
| dade                                                       | : 008                                                                               | •                                                                                                 | DEF                                                      | ARTAMENTO DE PA                                                                                                    | TRIMÔNIO MUNICIPAL                                                                                                    | •              | Sim     Não                                                                          |                                                       | ' Não                                                 |              |
| isão:                                                      | 00                                                                                  | -                                                                                                 | Dep                                                      | artamento do Patrimôr                                                                                                    | nio Municipal                                                                                                    |                |                                                                                      |                                                       | 1                                                     |              |
| tor:                                                       | 000                                                                                 | -                                                                                                 | Dep                                                      | artamento do Patrimôr                                                                                                    | nio Municipal                                                                                                    |                | _                                                                                    | Ees Pes                                               | quisar                                                |              |
| Seq                                                        | uêncial                                                                             | Plaqueta                                                                                          | 3                                                        | Plaqueta Cód. Barras                                                                                                    | Descrição                                                                                                    | lo             | )rigem                                                                               | Recolhida                                             | Data Recolhimento                                     |              |
| 4                                                          | 173065                                                                              | 173                                                                                               | 065                                                      | 1013947                                                                                                    | MESA SOB MEDIDA                                                                                                    | 0              | 6.001.00.000                                                                         | Não                                                   |                                                       | 5            |
| 1                                                          | 172582                                                                              | 172                                                                                               | 582                                                      | 1013965                                                                                                    | MESA SOB MEDIDA                                                                                                    | 0              | 6.001.00.000                                                                         | Sim                                                   | 07/08/2008                                            | -            |
| 1                                                          | 167308                                                                              | 167                                                                                               | 308                                                      | 1013955                                                                                                    | MESA SOB MEDIDA                                                                                                    | 0              | 6.001.00.000                                                                         | Sim                                                   | 23/07/2008                                            |              |
|                                                            |                                                                                     |                                                                                                   |                                                          |                                                                                                    |                                                                                                    |                |                                                                                      |                                                       |                                                       |              |
|                                                            |                                                                                     |                                                                                                   |                                                          |                                                                                                    | Jmprimir 📃                                                                                                    | <u>S</u> alvar |                                                                                      |                                                       |                                                       |              |
| [FM                                                        | 10 1/2 05                                                                           | F000]                                                                                             | Ben                                                      | s Recolhidos                                                                                                    |                                                                                                    | Salvar         | Plaquetas Rec                                                                        | olhidas                                               |                                                       |              |
| [FM<br>gão:<br>hidade                                      | 10V205<br>05<br>* 008                                                               | F000] -                                                                                           | Ber<br>SE(                                               | <mark>s Recolhidos</mark><br>Retaria municipi<br>Partamento de P                                                                                              |                                                                                                    | <u>Salvar</u>  | Plaquetas Rec<br>C Sim                                                               | olhidas                                               | (• Não                                                | - 1          |
| [FM<br>rgão:<br>nidade<br>visão                            | 10¥205<br>05<br>* 008                                                               | F000] -                                                                                           | Ben<br>SEC<br>DE                                         | s Recolhidos<br>RETARIA MUNICIP<br>PARTAMENTO DE P                                                                                                    |                                                                                                    | <u>Salvar</u>  | Plaquetas Rec<br>C Sim                                                               | olhidas                                               | © Não                                                 |              |
| [FM<br>gão:<br>nidade                                      | 10¥205<br>05<br>± 008<br>00                                                         | F000] •                                                                                           | Ben<br>SEC<br>DE<br>De                                   | s Recolhidos<br>RETARIA MUNICIP/<br>PARTAMENTO DE P<br>partamento do Patrimó<br>partamento do Patrimó                                                         |                                                                                                    | Salvar         | Plaquetas Rec<br>C Sim                                                               | olhidas                                               | G Não                                                 | - 1          |
| [FM<br>gão:<br>nidade<br>visão:<br>tor:<br>Segu            | 10V205<br>05<br>2008<br>00<br>000                                                   | iF000] •                                                                                          | Ben<br>SE(<br>DE<br>De                                   | s Recolhidos<br>CRETARIA MUNICIP<br>PARTAMENTO DE P<br>partamento do Patrimó<br>partamento do Patrimó<br>Plaqueta Cód Barra                                   |                                                                                                    | Salvar         | Plaquetas Rec<br>C Sim                                                               | olhidas                                               | Não           Pesquisar           ido Data Becolhim   |              |
| [FM<br>gão:<br>nidade<br>visão:<br>etor:<br>Sequ           | 10V205<br>05<br>2008<br>00<br>000<br>000<br>000<br>000                              | F000] •                                                                                           | Ber<br>SEC<br>DE<br>De<br>Ber                            | s Recolhidos<br>CRETARIA MUNICIP<br>PARTAMENTO DE P<br>partamento do Patrimó<br>partamento do Patrimó<br>Plaqueta Cód. Barras<br>1019247                      | AL DE ADMINISTRAÇÃO ATRIMÔNIO MUNICIPAL ônio Municipal ônio Municipal s Descrição 7 MESA SRE MEDIDA                                                                                                    | Salvar         | Plaquetas Rec<br>Sim                                                                 | olhidas                                               | Não Pesquisar ido Data Recolhim                       | enti         |
| [FM<br>rgão:<br>nidade<br>visão:<br>etor:<br>Sequ<br>[     | 10V205<br>05<br>2008<br>00<br>000<br>000<br>uêncial<br>173055                       | F000] •<br>•<br>•<br>•<br>•<br>•<br>•<br>•<br>•<br>•<br>•<br>•<br>•<br>•<br>•<br>•<br>•<br>•<br>• | Ben<br>SEC<br>De<br>De<br>a<br>30055                     | s Recolhidos<br>RETARIA MUNICIP<br>PARTAMENTO DE P<br>partamento do Patrimó<br>Plaqueta Cód. Barra<br>1019977<br>1019977                                      | Imprimir     Imprimir     Imprimir     Imprimir     Imprimir     Imprimir     Imprimir     Imprimir     Imprimir     Imprimir     Imprimir     Imprimir     Imprimir     Imprimir     Imprimir     Imprimir     Imprimir     Imprimir     Imprimir     Imprimir                                                                                                        | Salvar         | Plaquetas Rec<br>⊂ Sim<br>06.001.00.00<br>06.001.00.00                               | olhidas                                               | ☞ Não           Pesquisar           ido Data Recolhim | - 1)<br>ento |
| [FM<br>gão:<br>nidade<br>visão:<br>stor:<br>Sequ<br>l <=1  | 10 V205<br>05<br>2008<br>00<br>000<br>000<br>000<br>000<br>000<br>000<br>000<br>000 | F000]                                                                                             | Ben<br>SE(<br>DE<br>De<br>3065<br>10<br>3079             | s Recolhidos<br>RETARIA MUNICIP<br>PARTAMENTO DE P<br>partamento do Patrimó<br>Plaqueta Cód. Barras<br>1003047<br>1005047<br>1002143                          |                                                                                                    | <u>Salvar</u>  | Plaquetas Rec<br>Sim<br>06.001.00.00<br>06.001.00.00<br>06.001.00.00                 | olhidas<br>Recolf<br>0 Não<br>0 Não<br>0 Não          |                                                       | -  )         |
| [FM<br>rgão:<br>nidade<br>ivisão:<br>Sequ<br>C 1<br>2<br>2 | 10V205<br>05<br>* 008<br>00<br>000<br>000<br>000<br>000<br>000<br>000<br>000<br>000 | F000] -                                                                                           | Ben<br>SEC<br>DE<br>De<br>De<br>3065<br>10<br>3065<br>10 | s Recolhidos<br>RETARIA MUNICIP<br>PARTAMENTO DE P<br>partamento do Patrimó<br>partamento do Patrimó<br>Plaqueta Cód. Barras<br>1013947<br>1005077<br>1005072 | Jmprimir     Jmprimir     Jmprimir | Salvar         | Plaquetas Rec<br>Sim<br>06.001.00.00<br>06.001.00.00<br>06.001.00.00<br>06.001.00.00 | olhidas<br>Recoll<br>0 Não<br>0 Não<br>0 Não<br>0 Não | € Não<br>*esquisar<br>ido Data Recolhim               | )            |

2.19 - Bens Móveis / Relatórios / Bens para recolhimento-FMOV205B000. Para verificar quais bens serão recolhidos basta informar o órgão a unidade Divisão e Setor clicar em
 im ou
 e Gerar Relatório

| [FM0¥205B000] - Bens pa   | ra Recolhimento |                 | <u>- 🗆 ×</u> |
|---------------------------|-----------------|-----------------|--------------|
| Órgão:                    |                 |                 |              |
| Unidade:                  |                 |                 |              |
| Divisão:                  |                 |                 |              |
| Setor:                    |                 |                 |              |
| Plaquetas Recolhidas      |                 |                 | -            |
|                           | O Não           |                 |              |
| 🖨 <u>G</u> erar Relatório | X Cancelar      | 🧼 <u>Aj</u> uda |              |
|                           |                 |                 |              |

O sistema vai gerar um relatório conforme os exemplos abaixo:

Ao clicar em "Sim" vai gerar o relatório de Bens que já foram recolhidos.

|              |          |                  | Bens para recolhimento |               |                   |
|--------------|----------|------------------|------------------------|---------------|-------------------|
| Sequencial   | Plaqueta | Plq. Cód. Barras | Descrição              | Origem        | Data Recolhimento |
| 67308        | 167308   | 1013955          | MESA SOB MEDIDA        | 06.001.00.000 | 23/07/2008        |
| 72582        | 172582   | 1013965          | MESA SOB MEDIDA        | 06.001.00.000 | 07/08/2008        |
| 73065        | 173065   | 1013947          | MESA SOB MEDIDA        | 06.001.00.000 | 19/09/2008        |
| $\mathbf{N}$ | アノ       |                  |                        |               |                   |
|              |          |                  |                        |               |                   |

Ao clicar em "Não" vai gerar o relatório de bens que ainda não foram recolhidos

|            |          |                  | Bens para recolhimento  |               |                   |  |
|------------|----------|------------------|-------------------------|---------------|-------------------|--|
| Sequencial | Plaqueta | Plq. Cód. Barras | Descrição               | Origem        | Data Recolhimento |  |
| 10         | 10       | 1005070          | ESCULTURA               | 06.001.00.000 |                   |  |
| 173576     | 173576   | 1009108          | MESA SOB MEDIDA         | 06.001.00.000 |                   |  |
| 174216     | 174216   | 1009143          | MESA SOB MEDIDA         | 06.001.00.000 |                   |  |
| 334979     | 334979   | 1002249          | MESA                    | 06.001.00.000 | 06.001.00.000     |  |
| 258079     | 258079   | 1007143          | TELEVISOR 21 POLEGADAS, | 06.001.00.000 |                   |  |

**2.20** - Bens Móveis / Tabelas /Empresas Participantes do Shopping – FMOV206F000 Empresas Participantes do Shopping. Nessa tela são cadastradas as empresas participantes do shopping virtual.

| 1 | Participa | Empresa                                            | - |  |  |
|---|-----------|----------------------------------------------------|---|--|--|
|   |           | Consolidado Geral - NÃO USADO                      |   |  |  |
|   | V         | Prefeitura Municipal de Curitiba                   |   |  |  |
| - |           | Orçamento da Seguridade Social                     |   |  |  |
|   |           | Economia Mista                                     |   |  |  |
|   |           | Instituto de Pesquisa e Planej. Urbano de Curitiba |   |  |  |
|   |           | Instituto Municipal de Administração Pública       |   |  |  |
|   |           | Instituto de Previdência dos Servid. Mun. Curitiba |   |  |  |
|   |           | Fundação Cultural de Curitiba                      |   |  |  |
|   |           | Fundação de Ação Social                            |   |  |  |
|   |           | Fundo de Urbanização de Curitiba                   |   |  |  |
|   |           | Fundo Municipal de Habitação                       |   |  |  |
|   | V         | Fundo de Abastecimento Alimentar de Curitiba       |   |  |  |
|   | V         | Fundo Municipal de Saúde                           |   |  |  |
|   |           | Fundo Municipal do Meio Ambiente                   |   |  |  |

2.21 - Bens Móveis/ Cadastros/Usuário X Setor – FMOV620F000

Essa tela permite cadastrar os usuários responsáveis pelo aceite das movimentações. Cada usuário só poderá ter acesso a um setor.

| [FM0¥620F0 | 00] - Usuários x Setor   |  |
|------------|--------------------------|--|
|            | ) E X 2 & <b>4 5 6 0</b> |  |
| Usuário:   | <b>A</b>                 |  |
| Órgão:     |                          |  |
| Unidade:   |                          |  |
| Divisão:   | <b>Y</b>                 |  |
| Setor:     |                          |  |
|            |                          |  |

Ao cadastrar um usuário que já possui um setor o sistema irá informar a seguinte mensagem de erro:

| suário:  | 2768 | Andreia Burko I | Bley                                          |
|----------|------|-----------------|-----------------------------------------------|
| lrgão:   | 09   | SECRE Erro      | ×                                             |
| Jnidade: | 001  | 💌 Gabine 👝      |                                               |
| Divisão: | 04   | 🕤 Coorde 🥗      | Este usuario ja e responsavel por outro setor |
| Setor:   | 000  | ▼ Coorde        |                                               |

2.22 - Bens Móveis/ Cadastros/ Grupos não Participantes do Shopping Virtual – FMOV621F000. Nessa tela vão estar cadastrados os grupos de itens que não podem participar do shopping virtual.

| [FM0V621F000] - Grupos não Participantes do Shopping Virtual |          |
|--------------------------------------------------------------|----------|
|                                                              |          |
| Código 🔽                                                     |          |
| SubGrupo                                                     | <u>.</u> |
|                                                              |          |
|                                                              |          |
|                                                              | <b>.</b> |
|                                                              |          |
| Marcar/Desmarcar rodos                                       |          |

#### Ex.: grupo 86 - Informática.

| [FMOV621F000] - Grupos não Participantes do Shopping Virtual |          |
|--------------------------------------------------------------|----------|
|                                                              |          |
| Código 📃                                                     |          |
| SubGrupo                                                     | <u> </u> |
| EQUIPAMENTOS PARA INFORMÁTICA                                |          |
| TONERS E CARTUCHOS PARA IMPRESSORA                           |          |
| PERIFÉRICOS E COMPONENTES                                    |          |
| SOFTWARE E SISTEMAS                                          |          |
| Marcar/Desmarcar todos                                       | ×        |
|                                                              |          |

## 3. Dúvidas Frequentes

- \* <u>\* Senhas (SGP Cliente Servidor) (Web);</u>
- As senhas são solicitadas através de e-mail encaminhado para Jaqueline ADP.4
- jcarlon@smad.curitiba.pr.gov.br

2

- O e-mail será repassado para o ICI. Este irá encaminhar um login e uma senha padrão para o ADP.4. De posse da informação a Jaqueline retornará para o usuário, que deverá no primeiro acesso alterar a sua senha.
- Caso o usuário já possua acesso a <u>algum outro módulo do SGP</u>, será usado o mesmo login e a mesma senha. A resposta do ICI virá para o ADP.4 somente com a informação de que o usuário já possui um login no SGP, neste caso o usuário será informado da liberação.

# 4. Agradecimento aos Parceiros

- Núcleos Administrativos
- Gestores e Representantes das Unidades (Secretarias e Fundos Municipais).
- Indiretas
- ADTI
- ► ADARF
- ► ICI
- ► SMF

TODAS AS DÚVIDAS E PROBLEMAS DEVEM SER REPASSADOS À DIVISÃO DE BENS MÓVEIS (ADP-4), ATRAVÉS DOS TELEFONES:

- 3350-9975 - 3296-3709 - 3350-8086

FIM